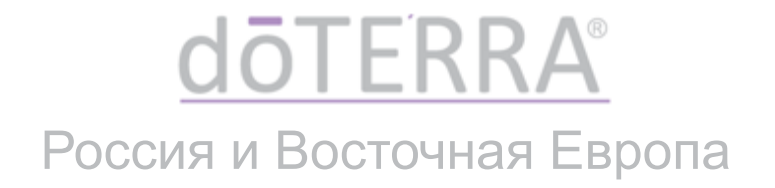

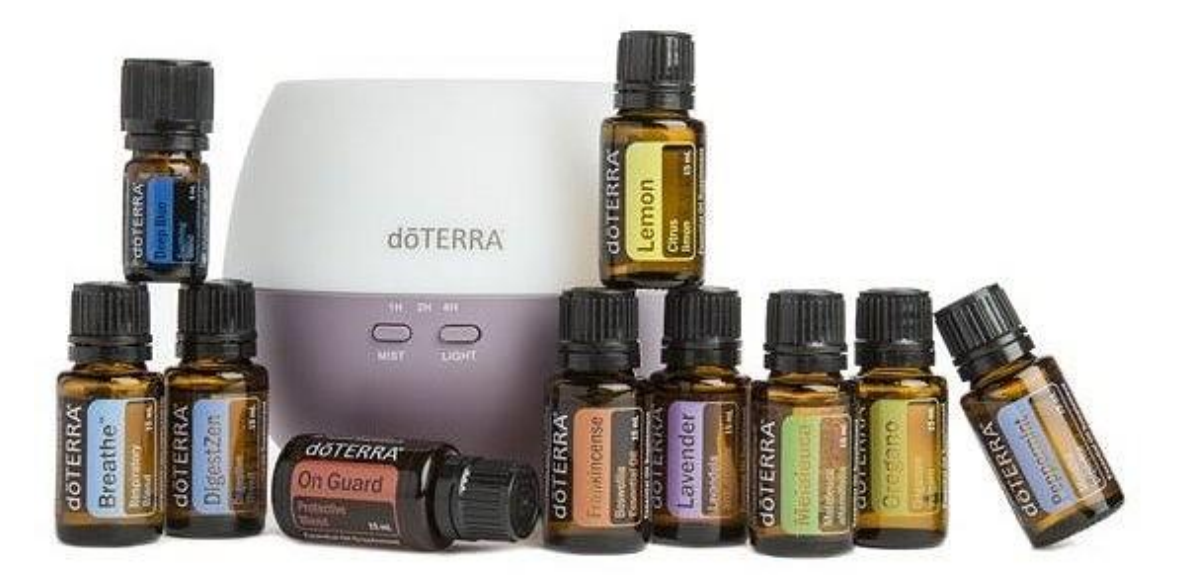

## ИНСТРУКЦИЯ ПО РЕГИСТРАЦИИ В КАЧЕСТВЕ ВЕЛЛНЕСС КОНСУЛЬТАНТА ИЛИ ОПТОВОГО КЛИЕНТА

doTERRA РОССИЯ Апрель 2019

## Преимущества регистрации в dōTERRA

|                                                                                                    | Клиент | Оптовый<br>покупатель                                                                                                    | Веллнесс<br>Консультант |
|----------------------------------------------------------------------------------------------------|--------|----------------------------------------------------------------------------------------------------|-------------------------|
| Скидка на продукцию<br>25% от розничной цены                                                                                              | ×      | <ul> <li>Image: A second second s</li></ul> | ~                       |
| Программа лояльности LRP<br>Возможность получать от 10 до 30% заказа в виде<br>бонусных балов LRP, и обменять их на<br>бесплатный продукт | ×      | ~                                                                                                    | ~                       |
| Бесплатный Продукт Месяца<br>Разместите единовременный заказ на 125 PV, и<br>получите Продукт Месяца бесплатно                            | ×      | ~                                                                                                    | ~                       |
| Личный сайт*<br>Ссылка на ваш личный сайт dōTERRA, которую<br>вы можете пересылать вашим клиентам и<br>делиться в социальных сетях        | ×      | ×                                                                                                    | ~                       |
| Бонусы и компенсации<br>dōTERRA предоставляет возможности развития<br>бизнеса и получения дохода                                          | ×      | ×                                                                                                    | ~                       |

\* В разработке, будет доступен в 2019 году

こ >

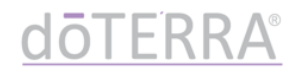

- 1. Наберите в браузере www.mydoterra.com
- Если сайт открылся на русском языке, переходите к слайду 6 этой инструкции
- 3. Если сайт открылся на английском языке, нажмите change market

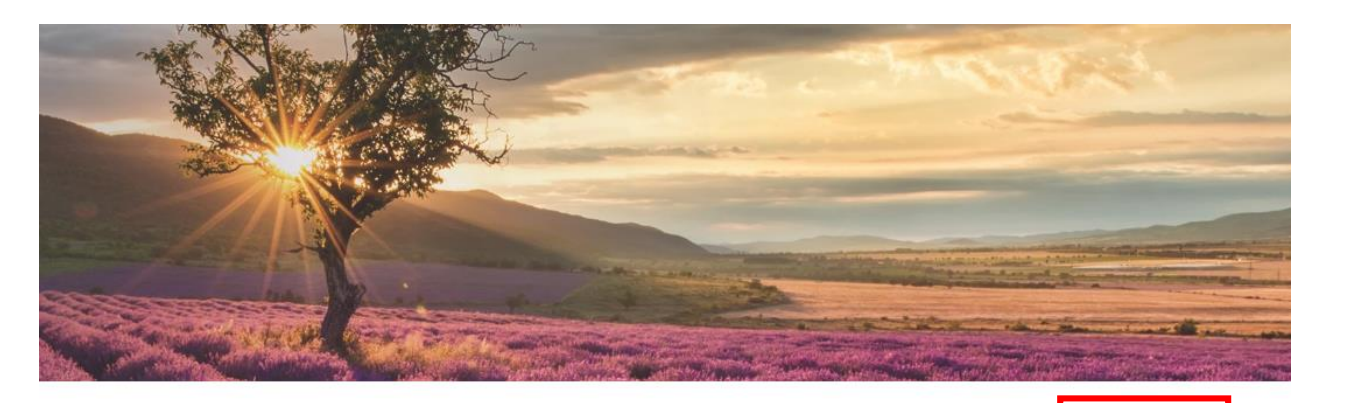

| Sign                |                  |
|---------------------|------------------|
| Email or doTERRA ID |                  |
|                     |                  |
| Password            |                  |
|                     | ()<br>Show       |
| Remember Me         | Forgot Password? |
| Login               |                  |
| Enroll to           | day              |
|                     |                  |

Sign in

3

Change Marke

Privacy Policy

Terms of Use

# Последовательно выберите: Europe (1) → Russia (2) → русский (3)

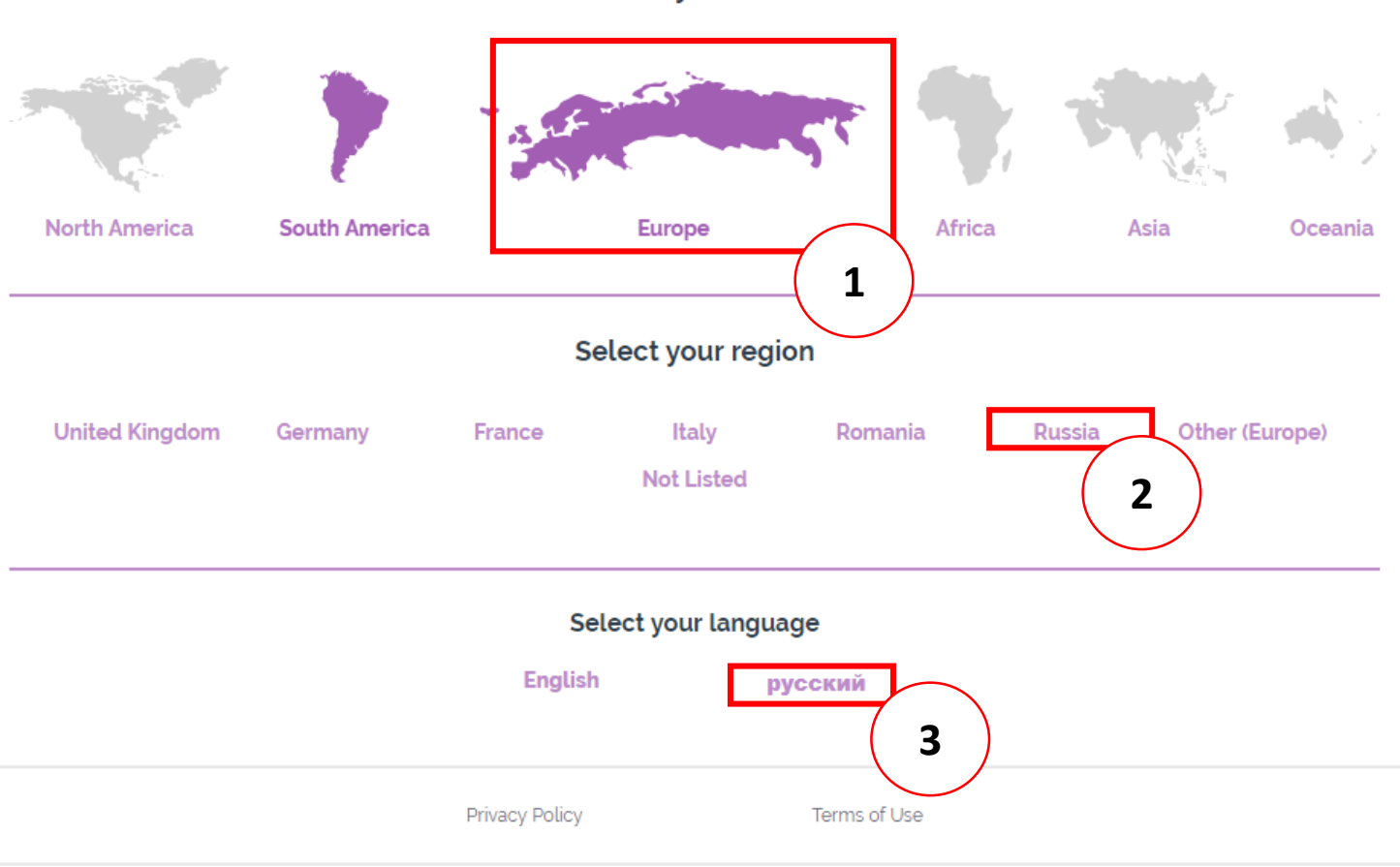

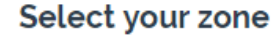

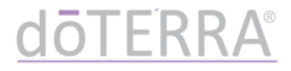

## 1. Нажмите «зарегистрироваться сегодня»

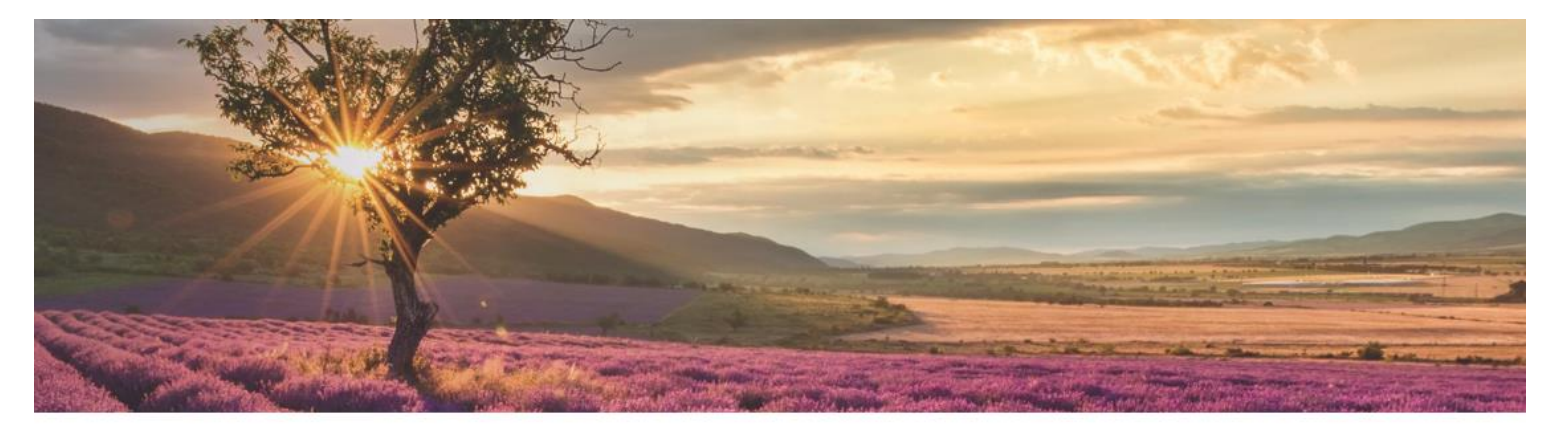

#### Войти

О Сменить рынок

#### етаі или номер doTERRA ID Введите Ваш етаі или номер doTERF Пароль Введите Ваш пароль Осказать Облазать Войти Войти Зарегистрироваться сегодня

Политика Условия использования конфиденциальности

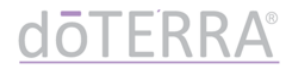

 Выберите страну проживания и язык, на котором вы предпочитаете общаться. Нажмите «ПРОДОЛЖИТЬ>>»

|   | 40  | -FDRA UU                                   |       |
|---|-----|--------------------------------------------|-------|
|   | 7 = | Добро пожаловать в doTERRA!                |       |
|   | -   | Предпочтительный язык общения?             | _ = = |
|   |     | Русский ▼<br>В какой стране Вы проживаете? |       |
| • |     | Russia                                     |       |
|   |     | (продолжить>>                              |       |
|   |     |                                            |       |

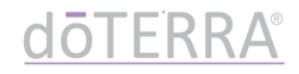

- 5. Выберите склад регистрации, на котором вы хотите разместить регистрационный заказ\*
  - ВАЖНО: какой бы склад вы ни выбрали при регистрации, в дальнейшем вы можете заказывать как с ОТG (доставка со склада в России), так и с NFR (доставка со склада в США)

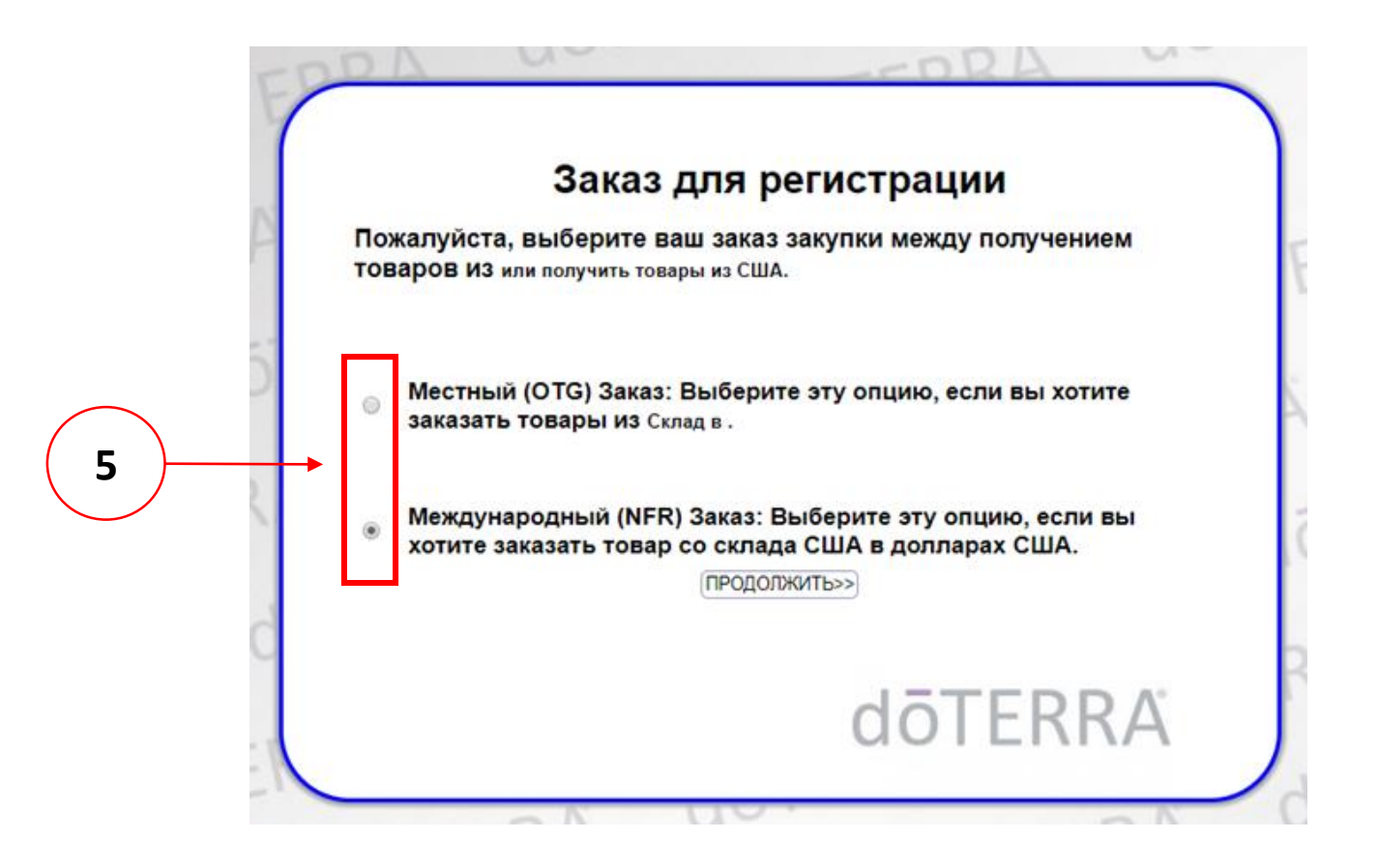

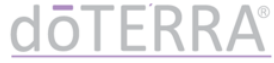

 Выберите вариант регистрации: в качестве Веллнесс Консультанта или Оптового Клиента. Нажмите «ПРОДОЛЖИТЬ>>»

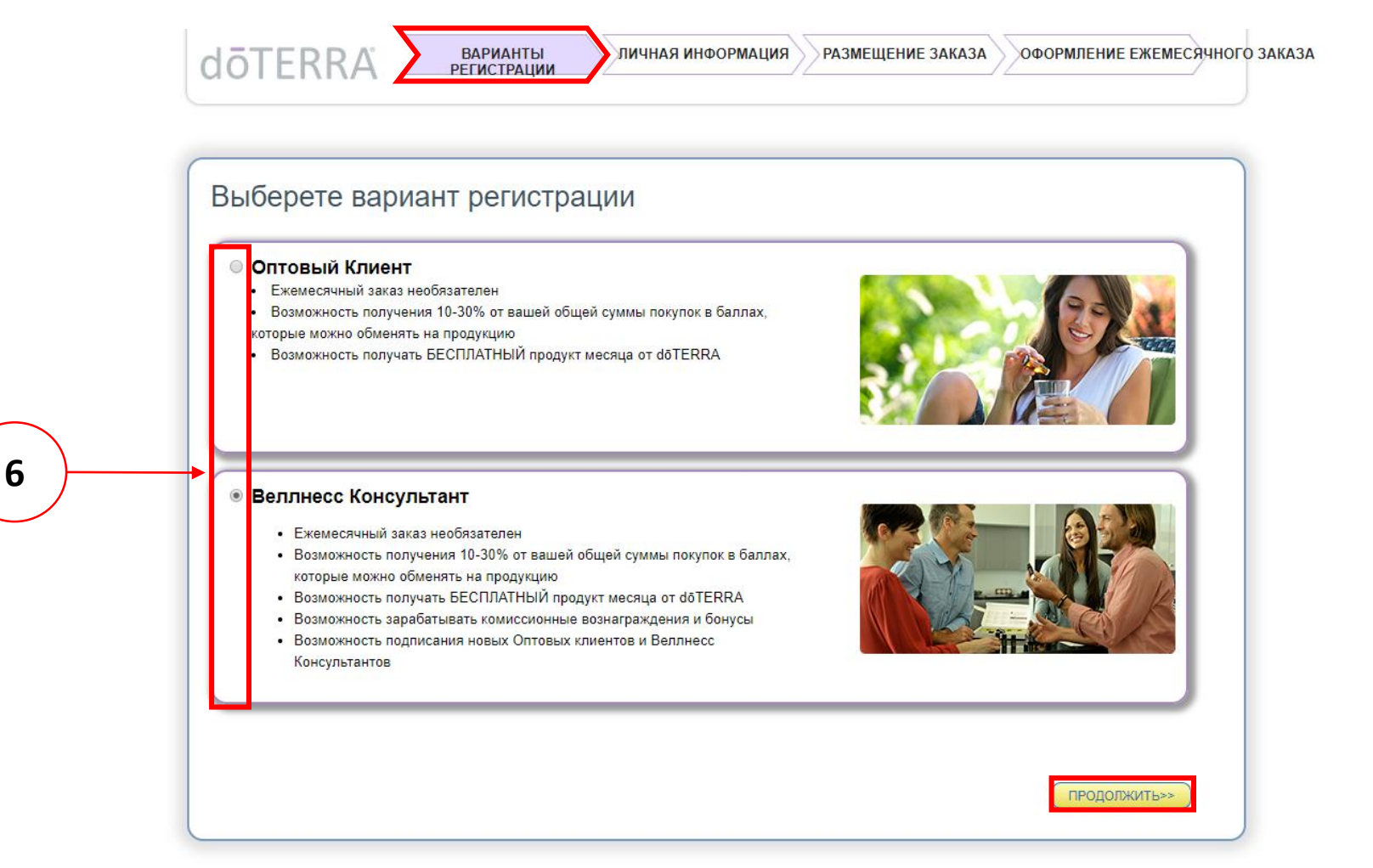

## <u>dōterra</u>®

## 7. Заполните личную информацию согласно инструкции.

| Iōterra 🗵              | ВАРИАНТЫ<br>РЕГИСТРАЦИИ          | ная информация Размещение заказа оформление ежемесячного |
|------------------------|----------------------------------|----------------------------------------------------------|
|                        |                                  |                                                          |
|                        |                                  |                                                          |
|                        |                                  |                                                          |
| ІИЧНАЯ ИНФОР           | РМАЦИЯ                           |                                                          |
| Пичная информация      |                                  | Алрес доставки                                           |
| in new map op neutron  |                                  |                                                          |
| *Имя (Кириллица):      | Иван                             | *Улица Ленина                                            |
| Отчество (Кириллица):: | Иванович                         | *Номер дома 11                                           |
| *Фамилия (Кириллица):  | Иванов                           | Строение (корпус)                                        |
| *Имя (Латиница):       | lvan                             | Квартира                                                 |
| Отчество (Латиница)::  | Ivanovich                        | *Город Москва                                            |
| *Фамилия (Латиница):   | Ivanov                           | *Регион Москва                                           |
| Имя созаявителя:       |                                  | * Индекс 127000                                          |
| Имя созаявителя:       |                                  | Страна: Russia                                           |
| Фамилия созаявителя:   |                                  |                                                          |
| *Улица                 | Ленина                           | Í                                                        |
| *Номер дома            | 11                               |                                                          |
| Строение (корпус)      |                                  |                                                          |
| Квартира               | 22                               |                                                          |
| *Город                 | Magupa                           |                                                          |
| *Пород                 | Москва                           |                                                          |
| Регион                 |                                  |                                                          |
| ^ Индекс               | 12/000                           |                                                          |
| Страна:                | Russia                           | выоерите ваш часовои пояс, нажав                         |
| Часовой пояс:          | Бапдкок, Напої, Јакагта (GMT+7:0 | на выпадающий список                                     |

- Поля «Созаявитель» заполняются в случае, если вы хотите открыть один аккаунт на двоих
- Данные Созаявителя вносятся на русском языке

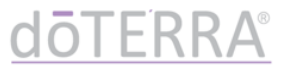

## 7. Заполните личную информацию согласно инструкции.

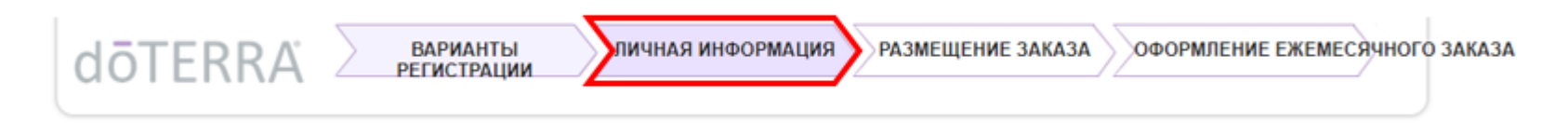

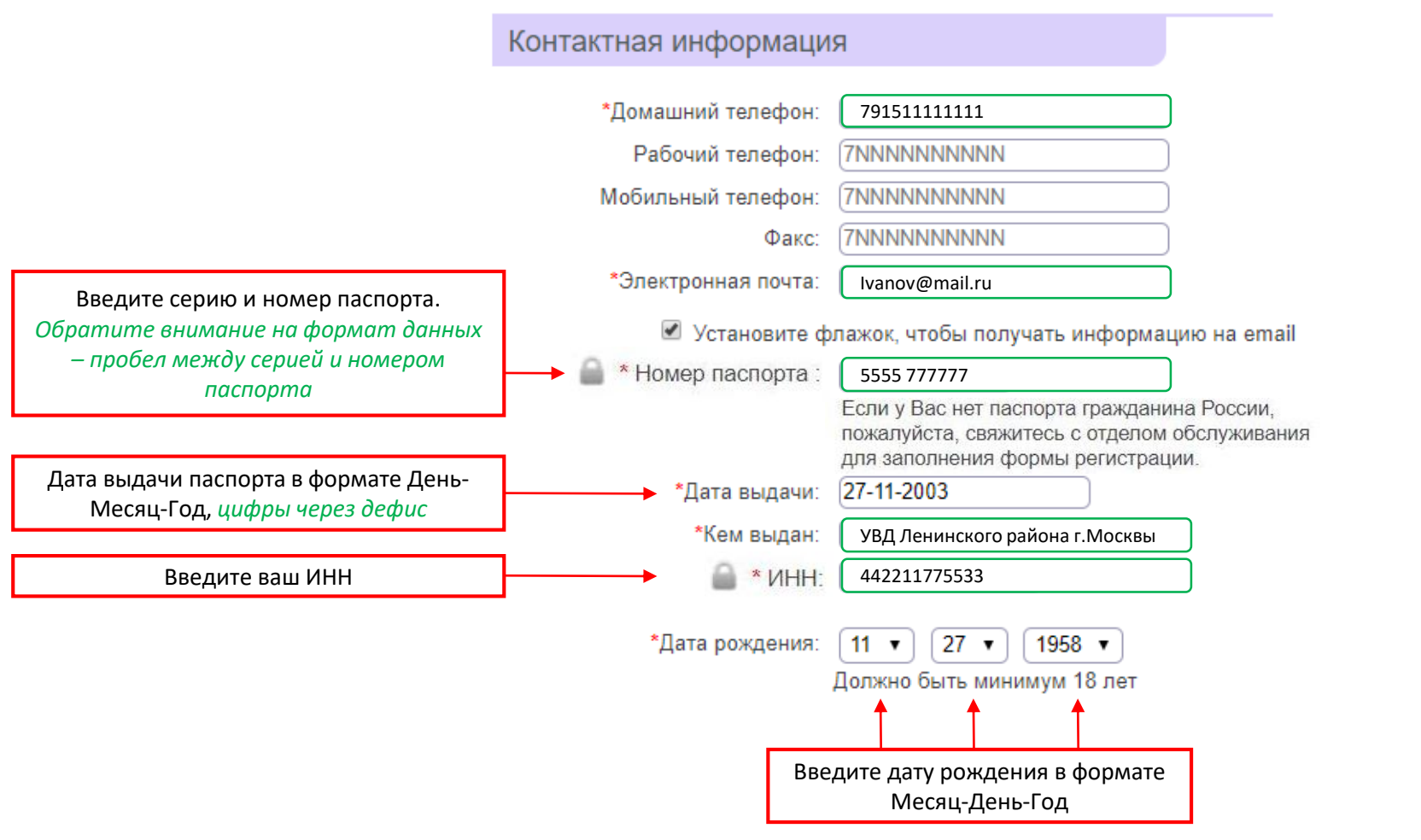

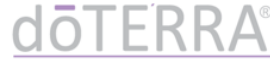

## 7. Заполните личную информацию согласно инструкции.

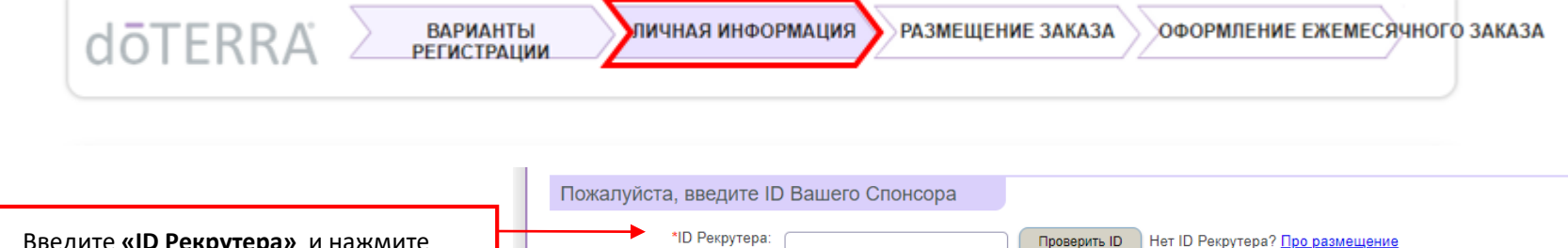

Введите **«ID Рекрутера»** и нажмите «Проверить ID» – если номер указан верно, вы увидите ФИО того, кто пригласил вас в dōTERRA. Если у вас отображается неверная информация – пожалуйста, свяжитесь с тем, кто пригласил вас в Компанию, и уточните его ID.

Используя подсказки справа, создайте надежный пароль.

Ознакомьтесь с Правилами для Дистрибьюторов и подтвердите это, поставив галочку. После этого нажмите «Продолжить»

| ID Спонсора:                                                                                                  | Проверить ID Оставьте поле пустым, если тот же, что и Рекрутер                                                                                      |
|----------------------------------------------------------------------------------------------------|----------------------------------------------------------------------------------------------------|
| Имя Рекрутера                                                                                                 |                                                                                                    |
|                                                                                                    |                                                                                                    |
| Создать пароль                                                                                                |                                                                                                    |
|                                                                                                    | Пароль должен содержать:                                                                                                    |
|                                                                                                    | 🗱 от 8 до 10 букв и цифр                                                                                                    |
| *Введите пароль:                                                                                              | 📃 🦊 как минимум 1 заглавную букву                                                                                                    |
| *Повторите пароль:                                                                                            | 📃 🦊 как минимум 1 строчную букву                                                                                                    |
| Этот пароль позволяет Вам войти в магазин и управлять                                                         | вашей учетной записью doTERRA. 🛛 🍀 как минимум 1 цифру                                                                                              |
|                                                                                                    |                                                                                                    |
| Правила и Процедуры онлайн                                                                                    |                                                                                                    |
| Я согласен <u>с Правилами и Процедурами для Дистриб</u> и<br>использования dōTERRA бэк офиса, который предост | <u>ьюторов</u> ,и правилами dōTERRA <u>Policy Manual</u> , and <u>Site Usage Policies</u> для<br>авляется партнером dōTERRA, InfoTRAX Systems, LLC. |
| <<назад                                                                                                    | ПРОДОЛЖИТЬ>>                                                                                                    |

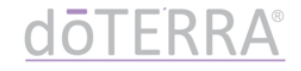

# 8. Далее система предложит вам выбрать регистрационный набор / регистрационный взнос с выбранного при регистрации склада (ОТG или NFR, шаг 5).

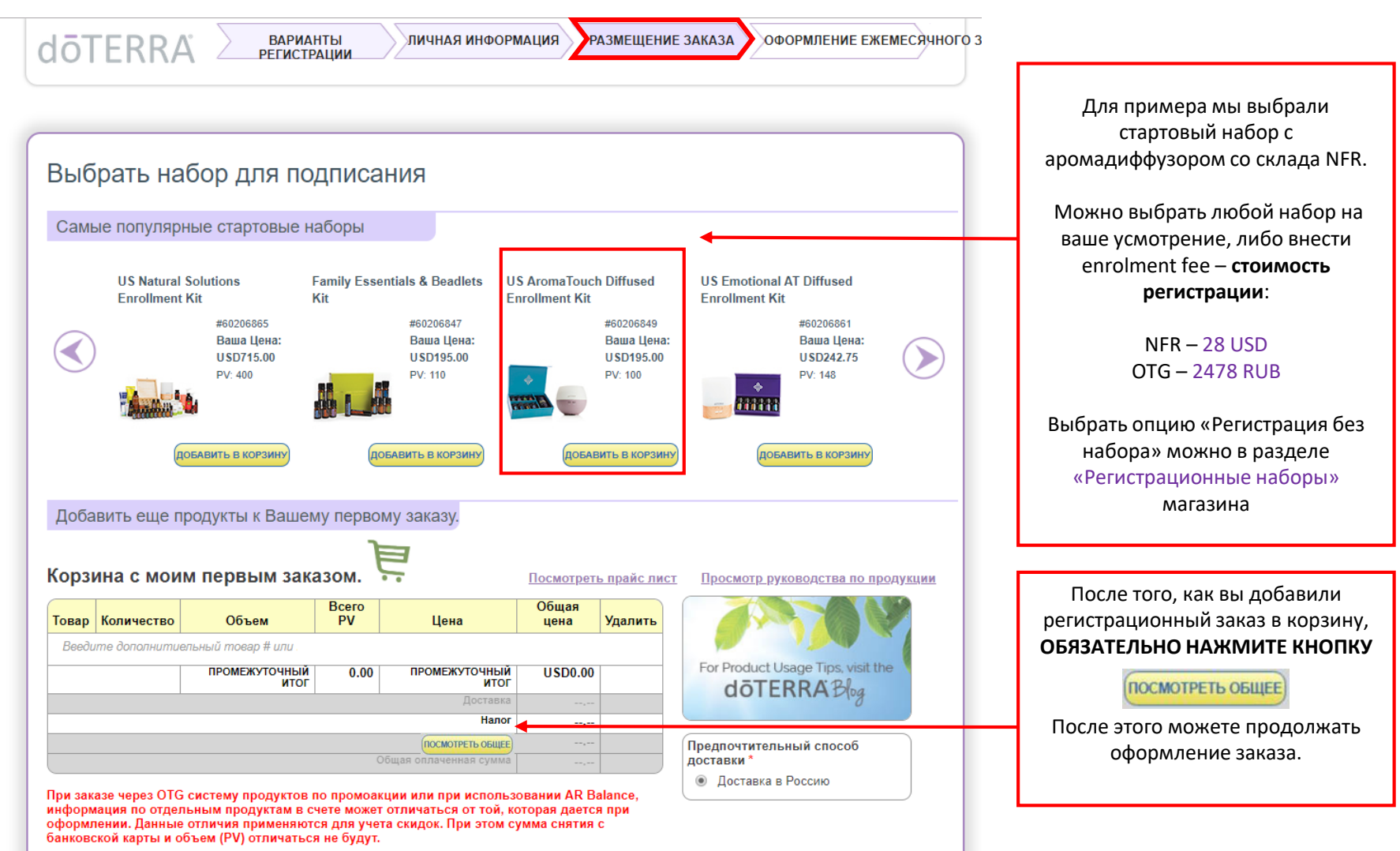

### doterra

 После нажатия кнопки «ПОСМОТРЕТЬ ОБЩЕЕ», вы увидите полную стоимость заказа, включая стоимость доставки

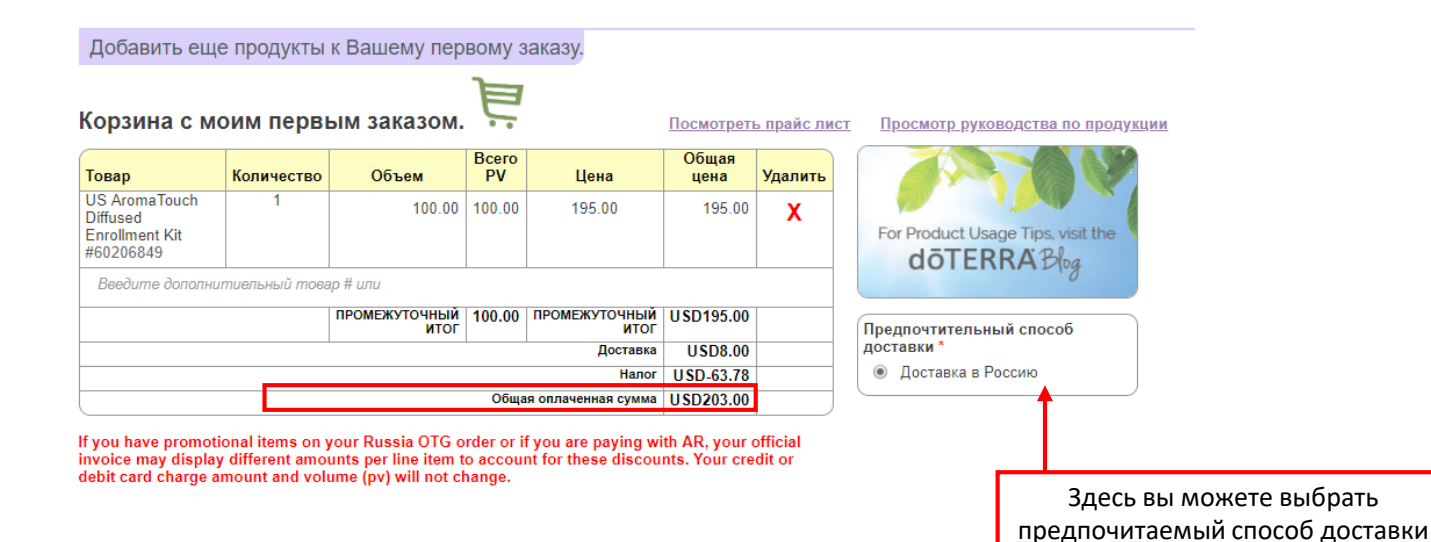

#### Виды и стоимость доставки:

| Доставка в Россию<br>(заказы со склада NFR)       | Доставка товара в Россию со склада NFR, США. Товар доставляется<br>службой доставки Boxberry (курьерская доставка на дом) | 8 USD     |
|---------------------------------------------------|----------------------------------------------------------------------------------------------------|-----------|
| Самовывоз / Will Call<br>(заказы со склада ОТG)   | Самовывоз товара из офиса dōTERRA (Москва, Ленинградский проспект, 31A, стр 1)                                            | бесплатно |
| Boxberry, по России<br>(заказы со склада ОТG)     | Доставка заказов со склада ОТG по России – получателю<br>необходимо забрать заказ с пункта выдачи Boxberry                | 390 РУБ   |
| Доставка на дом, Россия<br>(заказы со склада ОТG) | Доставка заказов со склада ОТG по России – товар доставляется на дом, на указанный адрес доставки                         | 490 РУБ   |

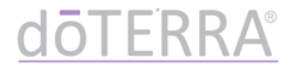

## ВАЖНО:

# Если вы хотите **добавить продукцию в заказ,** введите артикул продукта в поле «Введите дополнительный товар»

Добавить еще продукты к Вашему первому заказу.

#### Корзина с моим первым заказом. 🍾

Посмотреть прайс лист

| Товар                                                    | Количество    | Объем                 | Bcero<br>PV | Цена                  | Общая<br>цена | Удалить |
|----------------------------------------------------------|---------------|-----------------------|-------------|-----------------------|---------------|---------|
| US AromaTouch<br>Diffused<br>Enrollment Kit<br>#60206849 | 1             | 100.00                | 100.00      | 195.00                | 195.00        | X       |
| Введите дополниг                                         | пиельный това | ар # или              |             |                       |               |         |
|                                                          |               | ПРОМЕЖУТОЧНЫЙ<br>ИТОГ | 100.00      | ПРОМЕЖУТОЧНЫЙ<br>ИТОГ | USD195.00     |         |
|                                                          |               |                       |             | Доставка              | USD8.00       |         |
|                                                          |               |                       |             | Налог                 | USD-63.78     |         |
|                                                          |               |                       | Обща        | я оплаченная сумма    | USD203.00     | ,       |

If you have promotional items on your Russia OTG order or if you are paying with AR, your official invoice may display different amounts per line item to account for these discounts. Your credit or debit card charge amount and volume (pv) will not change.

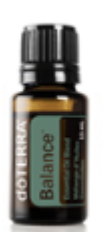

Баланс Balance #60204747 Ваша цена: RUB1,558.00 PV: 26

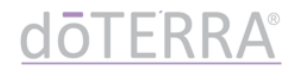

## 10. Заполните информацию об оплате

| Јоставить:                 | Счет на:                                                       |                                                                                | Оппата                         | Credit Card ProtectPay                                                  |
|----------------------------|----------------------------------------------------------------|--------------------------------------------------------------------------------|--------------------------------|-------------------------------------------------------------------------|
| van Ivanov                 | * Имя:                                                         | Иван                                                                           |                                |                                                                         |
| 1енина, 11, 22             | * Фамилия:                                                     | Иванов                                                                         | )                              |                                                                         |
| Иосква, Москва             | *Улица                                                         | Ленина                                                                         | j                              |                                                                         |
| Russia                     | *Номер дома                                                    | 11                                                                             |                                |                                                                         |
|                            | Строение (корпус)                                              |                                                                                | ,<br>,                         |                                                                         |
|                            | Квартира                                                       | 22                                                                             | )                              |                                                                         |
|                            | *Город                                                         | Москва                                                                         |                                |                                                                         |
|                            | *Регион                                                        | Москва                                                                         |                                |                                                                         |
|                            | * Индекс                                                       | 127000                                                                         |                                |                                                                         |
|                            | Страна:                                                        | Russian Federation                                                             | •                              |                                                                         |
|                            | * Телефон:                                                     | 79151111111                                                                    |                                |                                                                         |
|                            |                                                                | Use the following format, 7NNNNNNNNN                                           |                                |                                                                         |
|                            | Эл. адрес:                                                     | Ivanov@mail.ru                                                                 | )                              |                                                                         |
|                            |                                                                |                                                                                |                                |                                                                         |
|                            | 💌 Пожалуйста, сохрани                                          | те информацию об оплате                                                        |                                |                                                                         |
| Чг.<br>Это гарантирует, чг | побы защитить вашу конфиденц<br>по данные вашей кредитной карп | иальность, наш безопасный сере<br>пы в зашифрованном виде и не м<br>Интернет . | ер использует<br>огут быть про | Secure Socket Layer (SSL).<br>читаны при передаче этой информации через |

ВАЖНО: При заказе со склада ОТG после введения данных карты сначала пройдет возвращаемый тестовый платеж в размере 1 рубль
После этого нажмите появившуюся кнопку «Вернуться в магазин» и оплатите ваш заказ
Если у вас возникают проблемы с сохранением информации об оплате, попробуйте заполнить все поля латинскими буквами

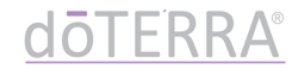

## 11. Поздравляем ! Вы прошли регистрацию в doTERRA 😳

|                                                                                       | Успех!                                                                                 |                                                        |                                                                                           |
|---------------------------------------------------------------------------------------|----------------------------------------------------------------------------------------|--------------------------------------------------------|-------------------------------------------------------------------------------------------|
| Ваш перв                                                                              | ый заказ оформле                                                                       | н. Спасибо!                                            |                                                                                           |
| Ваш dōTERRA ID: 12                                                                    | 34567                                                                                  |                                                        |                                                                                           |
| Подтверждение заказа                                                                  |                                                                                        |                                                        |                                                                                           |
| Адрес доставки<br>Ivan Ivanov<br>Ленина, 11, 22<br>Москва, Москва<br>127000<br>Russia | Платежный адрес<br>Ivan Ivanov<br>Ленина, 11, 22<br>Москва, Москва<br>127000<br>Russia | Полученный платеж<br>IVAN IVANOV<br>******2345<br>5/20 |                                                                                           |
| Втог заказа                                                                           |                                                                                        |                                                        |                                                                                           |
| Заказ #56983444                                                                       |                                                                                        |                                                        | Для получения Продукта Месяца и                                                           |
| AromaTouch<br>Diffused<br>Enrollment<br>Kit                                           | 100.00 100.00 USD1                                                                     | промежуточ                                             | Если вы хотите перейти к его<br>оформлению сейчас, нажмите<br>«ЛА ЛАВАЙТЕ РАЗМЕШАТЬ ЗАКАЗ |
|                                                                                       |                                                                                        | Общая оплаче                                           |                                                                                           |
| Готовы ли Вы нач                                                                      | ать зарабатывать БЕСПЛАТНЫЙ пр<br>ежемесячный заказ?                                   | одукт месяца разместив                                 |                                                                                           |
|                                                                                       |                                                                                        |                                                        |                                                                                           |
| НЕТ, Я ЗАКОНЧИЛ                                                                       |                                                                                        | А, ДАВАЙТЕ РАЗМЕЩАТЬ ЗАКА                              |                                                                                           |
| НЕТ, Я ЗАКОНЧИЛ                                                                       |                                                                                        | А, ДАВАЙТЕ РАЗМЕЩАТЬ ЗАКА                              |                                                                                           |
| нет, я закончил<br>Нажмите, «НЕТ,<br>хотите создавать                                 | Я ЗАКОНЧИЛ», если не<br>, LRP шаблон сейчас. Вы                                        | А, ДАВАЙТЕ РАЗМЕЩАТЬ ЗАКА                              |                                                                                           |

# Инструкция по созданию LRP шаблона при регистрации

doTERRA РОССИЯ

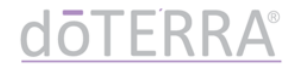

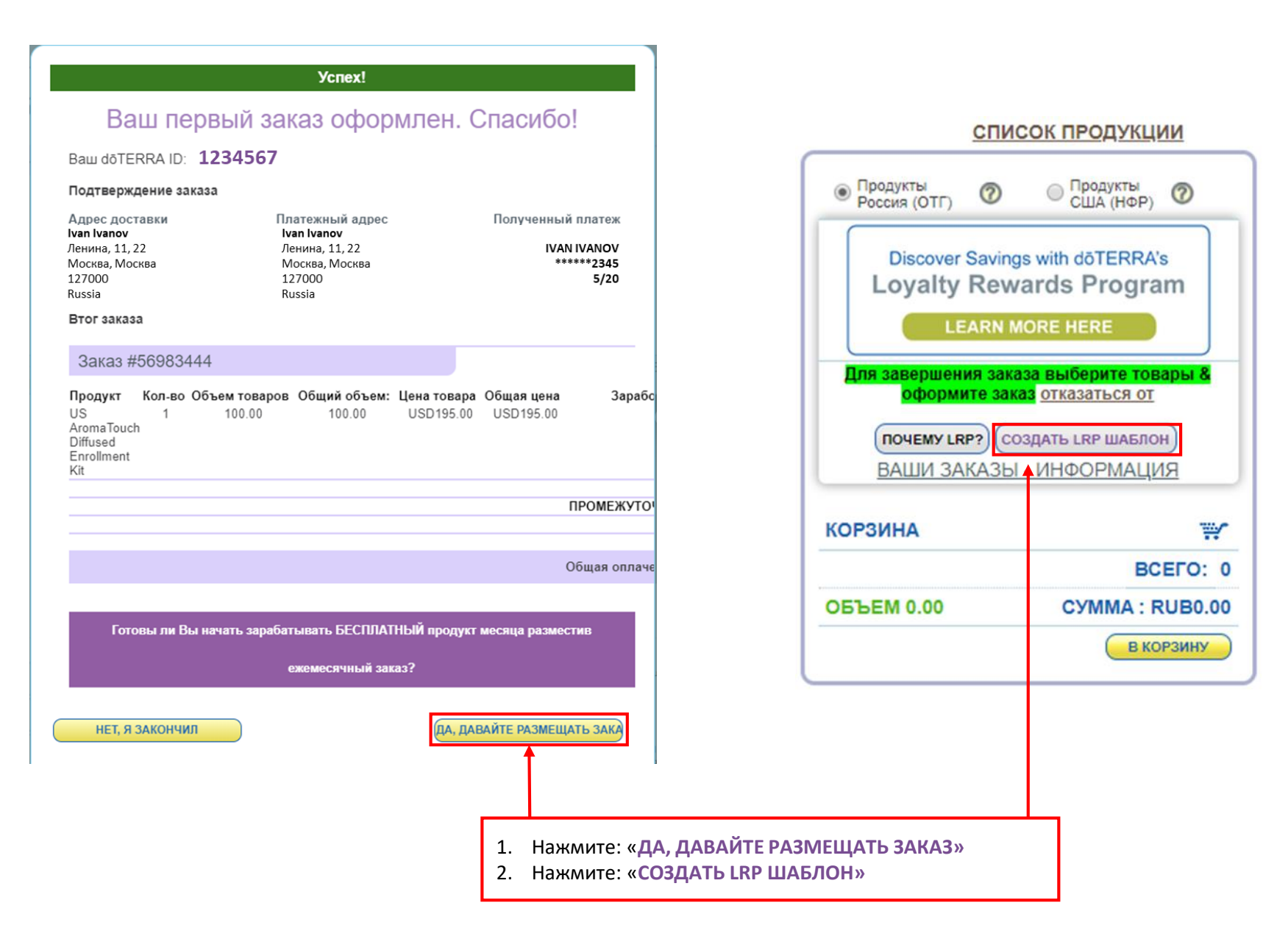

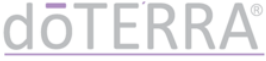

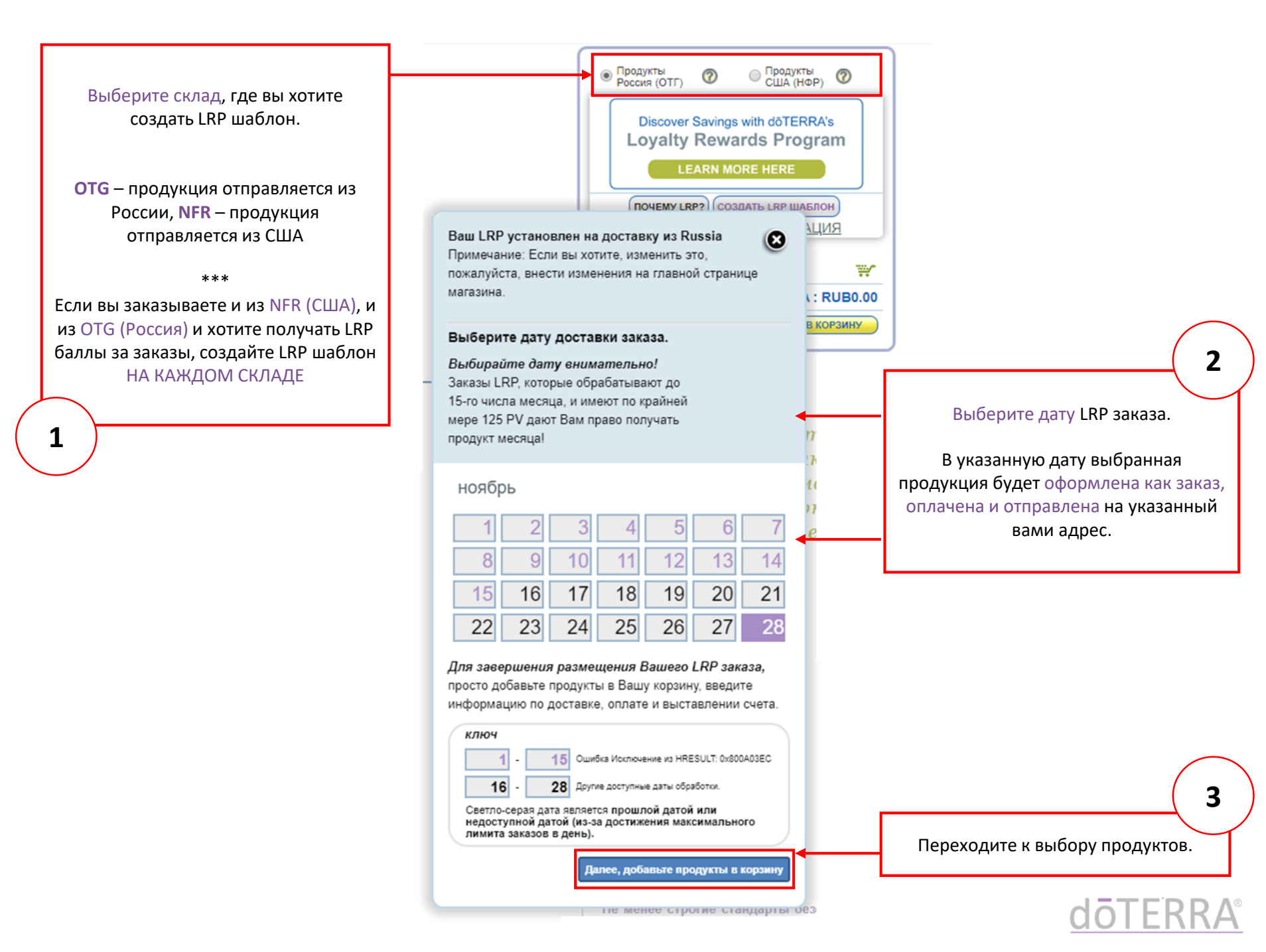

## ВАЖНО:

- Если вы захотите сделать заказ позже, вы сможете изменить дату LRP шаблона
- ✓ Вы можете изменять продукцию в LRP шаблоне
- ✓ Внести изменения в LRP шаблон можно не позднее, чем за 24 часа до указанной в нем даты
- ✓ Если вы хотите удалить LRP шаблон, вам необходимо обратиться в службу поддержки

8-499-609-26-01 (ПН-ПТ, с 16.00 до 00.00, московское время) 8-800-350-23-23 (ПН-ПТ, с 16.00 до 00.00, московское время)

Более подробная информация - в инструкции по Программе Лояльности dōTERRA (LRP)

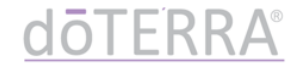

## 4. Выберите продукты и добавьте в ваш LRP шаблон\*

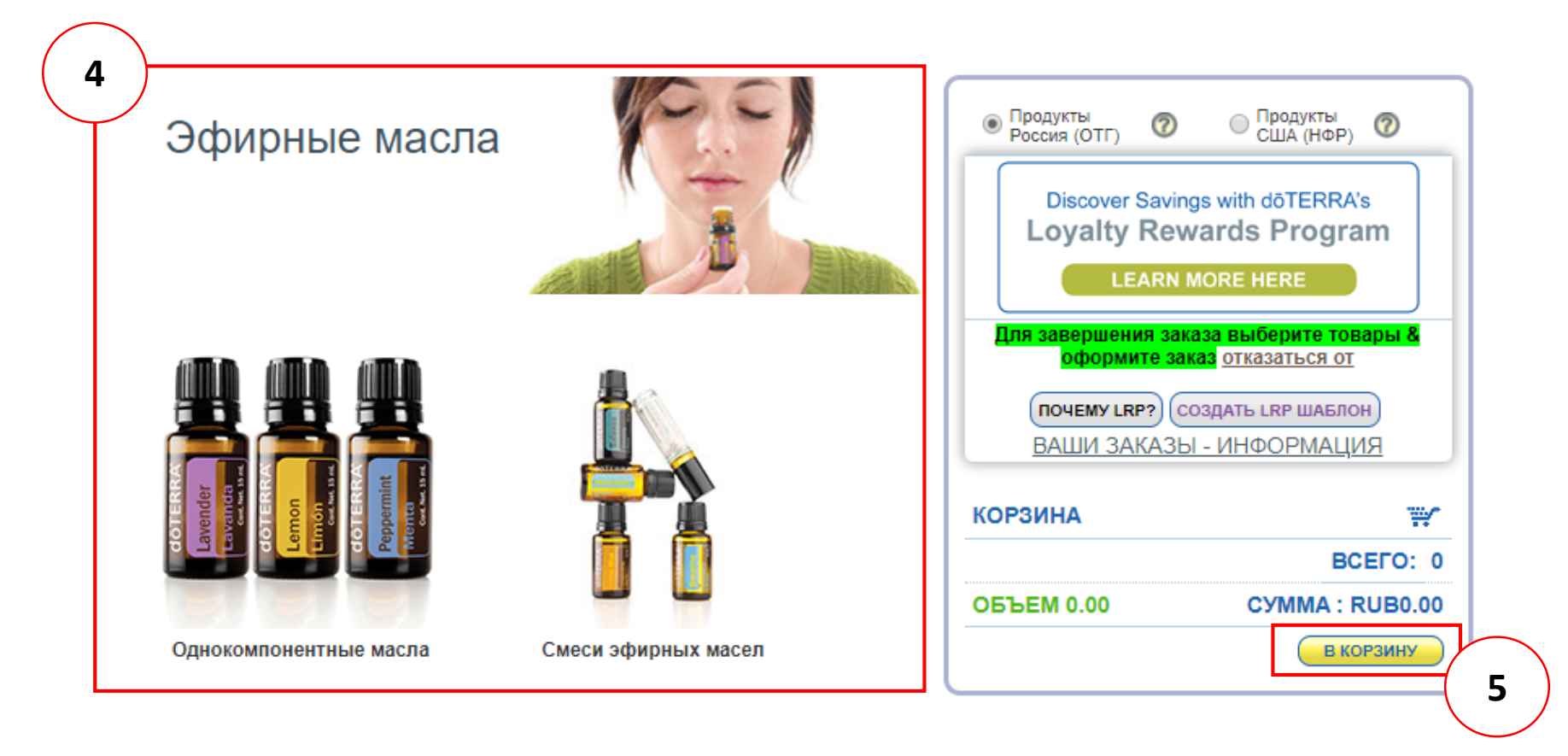

5. После выбора продуктов нажмите «В КОРЗИНУ»

\* ВАЖНО: Если вы повторно нажмете кнопку «СОЗДАТЬ LRP ШАБЛОН», вам снова будет предложено выбрать дату заказа.

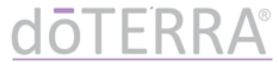

## 6. Выберите удобный для вас вариант доставки

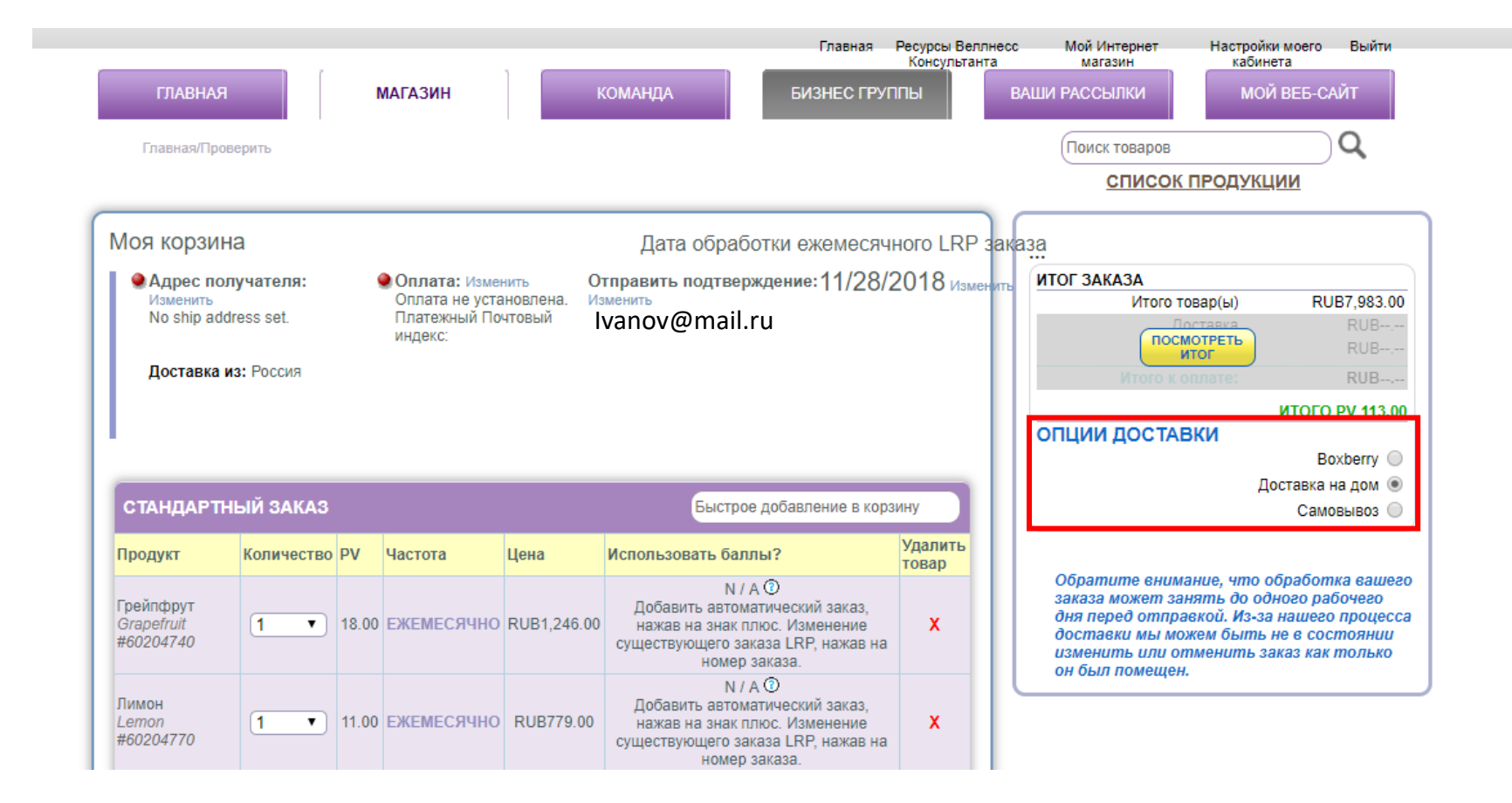

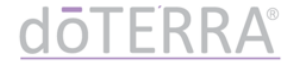

## 7. Нажмите «изменить» в блоке «Адрес получателя»\*

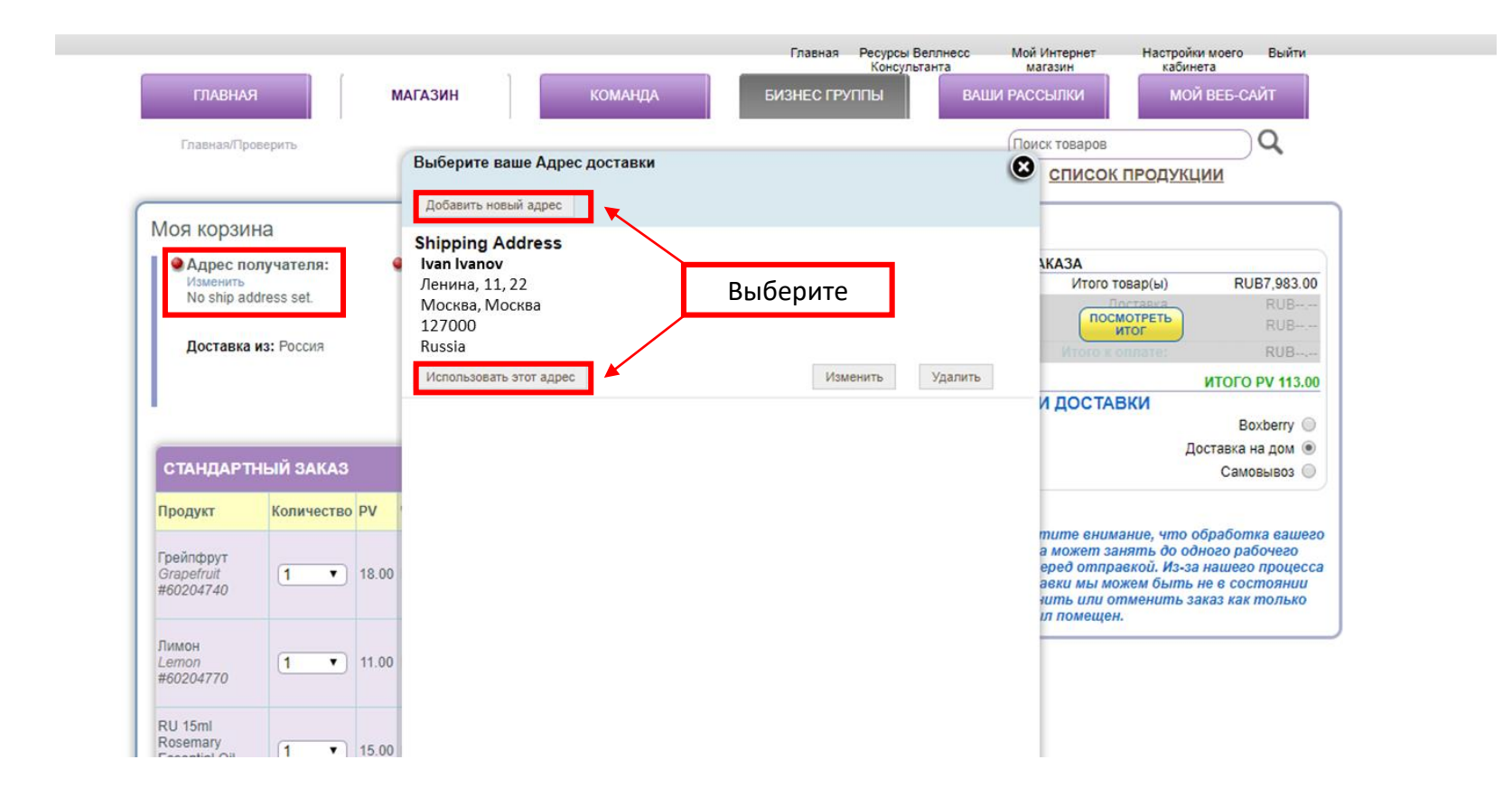

\* Вы можете использовать адрес, указанный ранее, или добавить новый адрес

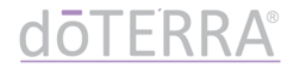

## 8. Нажмите «изменить» в графе «Оплата»

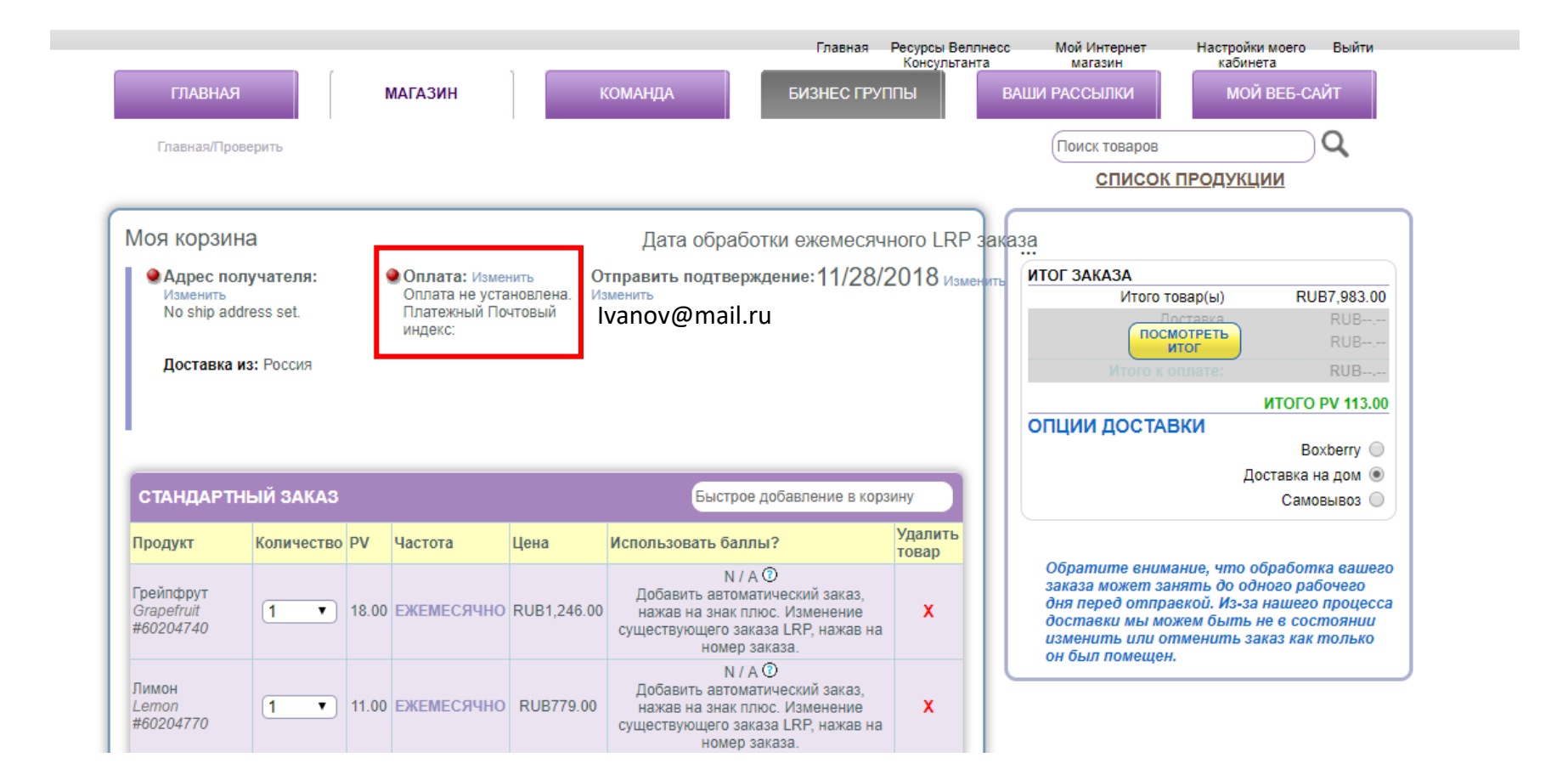

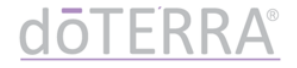

9. В появившемся окне нажмите «Управление картами», чтобы добавить информацию.

|                                  | Главная                                   | Ресурсы Веллнесс        | Мой Интернет Настрой                  | іки моего Выйти<br>нета |
|----------------------------------|-------------------------------------------|-------------------------|---------------------------------------|-------------------------|
| ГЛАВНАЯ                          | Редактировать Информацию об оплате        | (                       | В ссылки мс                           | РЙ ВЕБ-САЙТ             |
| Главная/Проверить                |                                           | <u>Управление карта</u> | иск товаров                           | Q                       |
|                                  | увас нет сохраненных карт                 |                         | СПИСОК ПРОДУК                         | ции                     |
| Іоя корзина                      |                                           |                         |                                       |                         |
| Адрес получателя:                |                                           |                         | ЗАКАЗА                                |                         |
| Изменить                         |                                           |                         | Итого товар(ы)                        | RUB7,983.00             |
|                                  |                                           |                         |                                       | RUB                     |
| Ленина, 11, 22<br>Мосива, Мосива |                                           |                         | ИТОГ                                  | RUB                     |
| 127000                           |                                           |                         | Итого к оплате:                       | KUB                     |
| Russia                           |                                           |                         |                                       | ИТОГО РУ 113.00         |
| Russia                           |                                           |                         | ИИ ДОСТАВКИ                           |                         |
|                                  |                                           |                         |                                       | Boxberry O              |
|                                  |                                           |                         |                                       | Доставка на дом 🔘       |
| СТАНДАРТНЫЙ ЗАКАЗ                |                                           |                         |                                       | Самовывоз 🔘             |
| Продукт Количество Р             |                                           |                         |                                       |                         |
|                                  |                                           |                         | атите внимание, что                   | обработка вашего        |
| Грейпфрут                        | a                                         |                         | перед отправкой. Из-з                 | а нашего процесса       |
| #60204740                        | c                                         |                         | тавки мы можем быти                   | ь не в состоянии        |
|                                  |                                           |                         | енить или отменить :<br>і ыл помещен. | заказ как только        |
| Dumou                            |                                           |                         |                                       |                         |
| Lemon 1 1                        | 1                                         |                         |                                       |                         |
| #60204770                        |                                           |                         |                                       |                         |
|                                  |                                           |                         |                                       |                         |
|                                  |                                           |                         |                                       |                         |
| RU 15ml                          | N / А О<br>Добавить автоматический заказ. |                         |                                       |                         |

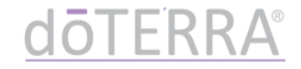

## 10. Введите информацию о карте\*:

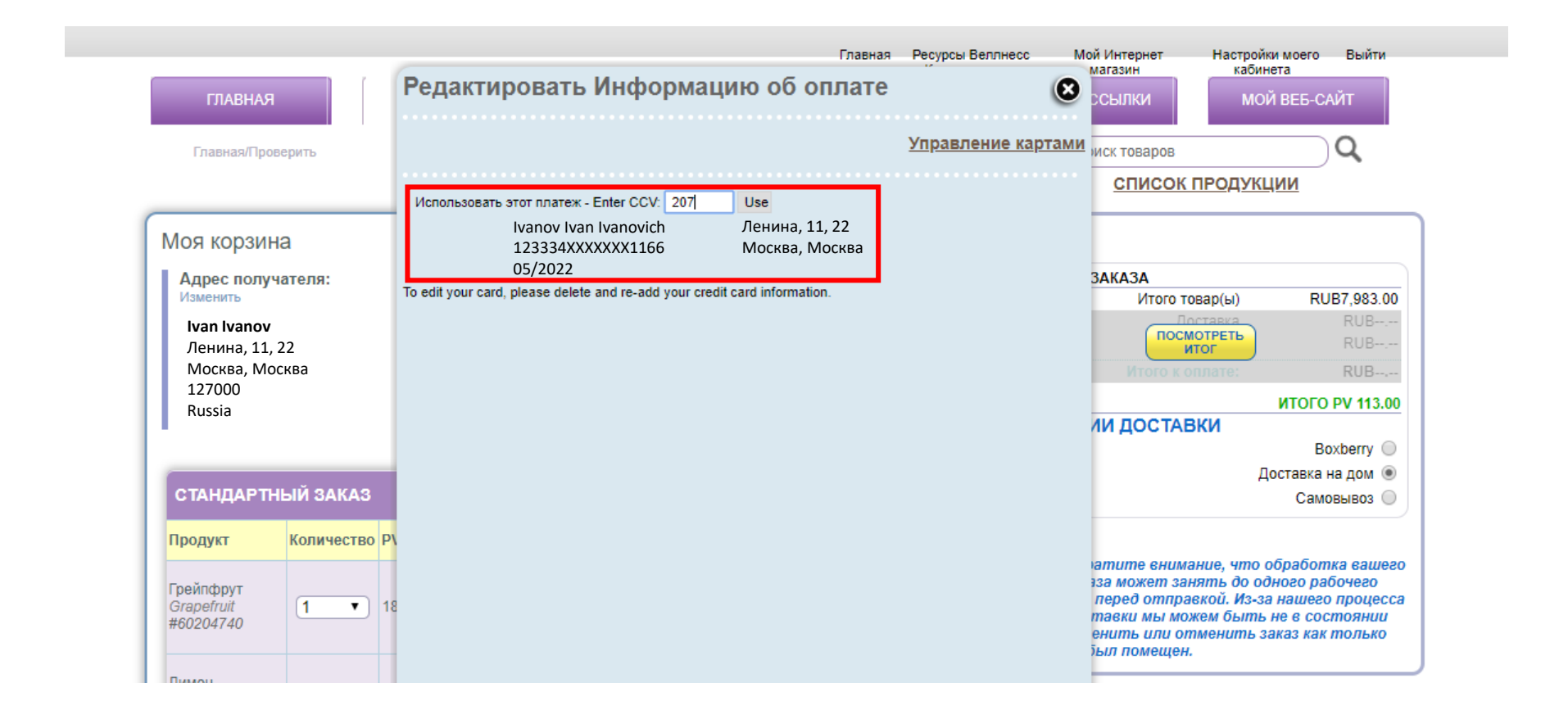

- трехзначный ССV код указан на оборотной стороне карты
- если у вас возникают проблемы с сохранением адреса и данных карты, попробуйте ввести информацию латинскими буквами

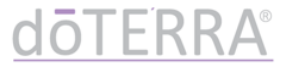

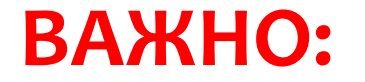

# Тестовый платеж 1 рубль

при добавлении новой карты

- Если вы внесли новую карту, при попытке оплаты заказа сначала спишется возвращаемый тестовый платеж 1 рубль
- После этого повторно нажмите «Оплатить», чтобы оплатить заказ

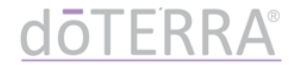

- 5. Завершаем создание LRP шаблона:
- ✓ Если вы хотите заказать сейчас: нажмите «СОХРАНИТЬ ИЗМЕНЕНИЯ», а затем «ПРОДОЛЖИТЬ»
- Если вы хотите заказать позже: нажмите «СОХРАНИТЬ ИЗМЕНЕНИЯ» и закройте шаблон

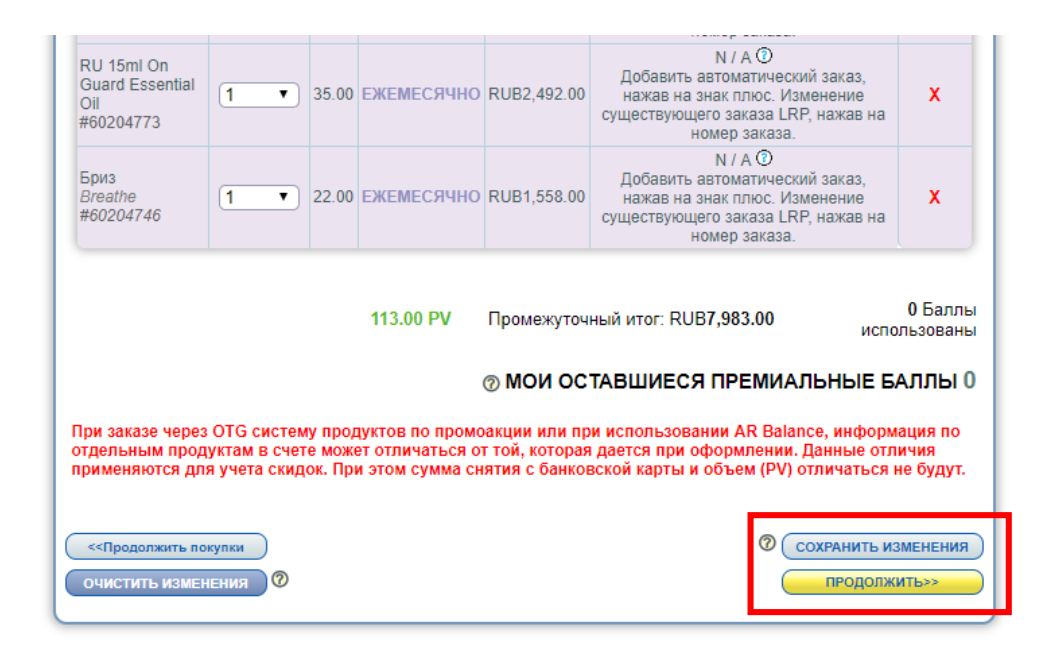

Условия сервиса | Соокіе Policy | Положение о конфиденциальности | Связаться с КФ | Обратная связь

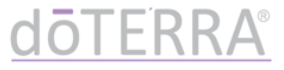

# поздравляем !

## ВЫ УСПЕШНО СОЗДАЛИ LRP ШАБЛОН. ТЕПЕРЬ ВЫ МОЖЕТЕ ПОЛУЧАТЬ LRP БАЛЛЫ И УЧАСТВОВАТЬ В ПРОГРАММАХ dōterra

**dōTERRA**<sup>®</sup>